### **Inbound Filter**

**Inbound Filter** enables you to control what packets are allowed to pass through the router. Inbound filter only applies to packets that are destined for Virtual Servers or DMZ hosts.

Inbound Filter: Select this box to Enable the filter.

Use Schedule You may select Always On or choose the Rule: number of a schedule rule that you have defined.

Copy to ID: Copies the predefined filter to the specified ID

ID: Identifies the filter.

Source IP : Specify the local IP address

Source Ports: Specify the local port after the colon.

Destination IP : Specify the remote IP address

Destination Ports: Specify the remote port after the colon.

Enable: Select this box to enable the filter.

Schedule Rule #: Specify the schedule rule number.

Previous Page: Go back to the previous filter page.

**Next Page:** Advance to the next filter page.

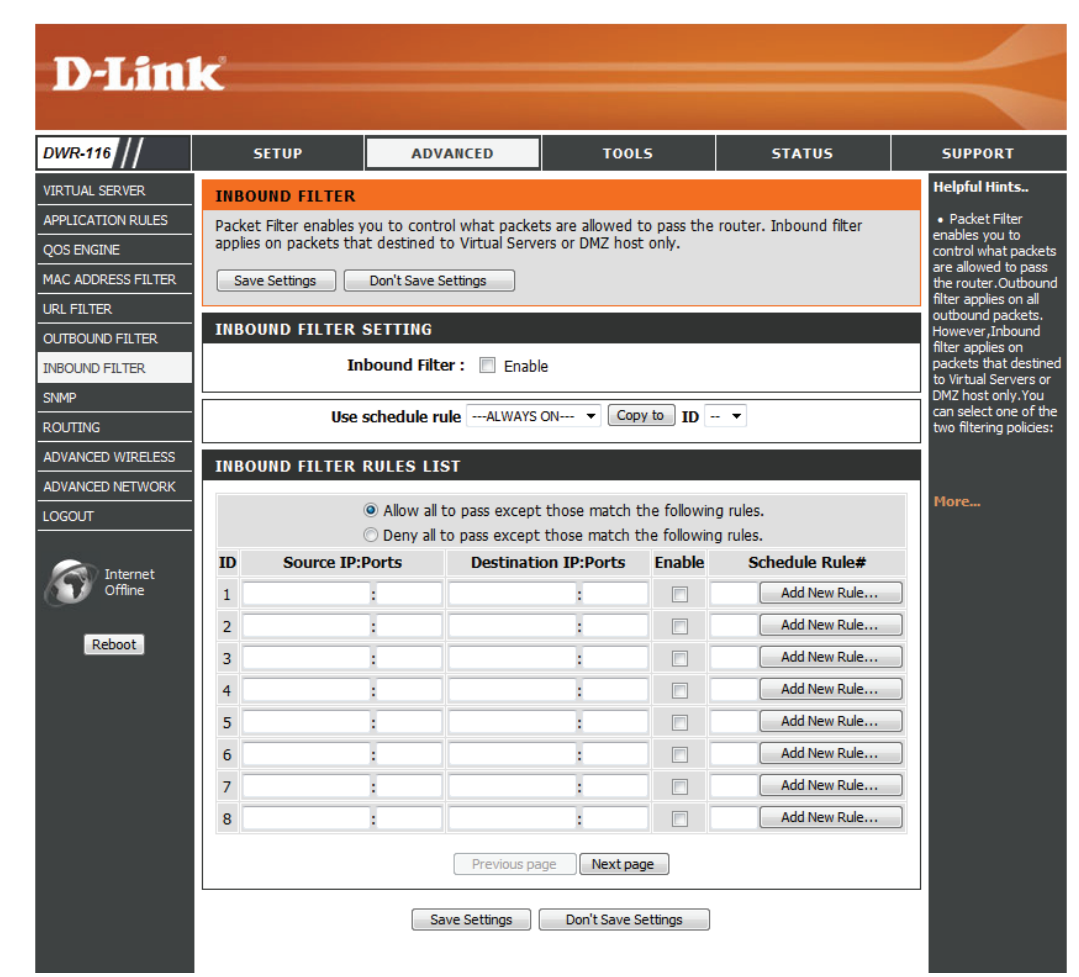

#### SNMP

**SNMP** (Simple Network Management Protocol) is a widely used network monitoring and control protocol that reports activity on each network device to the administrator of the network. SNMP can be used to monitor traffic and statistics of the DWR-116. The DWR-116 supports SNMP v1 or v2c.

- **SNMP Local:** Select **Enabled** to allow local SNMP administration. Select **Disabled** to disallow local SNMP administration.
- **SNMP Remote:** Select **Enabled** to allow local SNMP administration. Select **Disabled** to disallow local SNMP administration.
- **Get Community:** Enter the password in this field to allow "Read only" access to network administration using SNMP. You can view the network, but no configuration is possible with this setting.
- Set Community: Enter the password in this field to gain "Read and Write" access to the network using SNMP software. Enter up to four IP addresses of any trap targets on your network.
  - IP 1, IP 2, IP 3, Select the SNMP version of your system. IP 4:

#### **SNMP Version:**

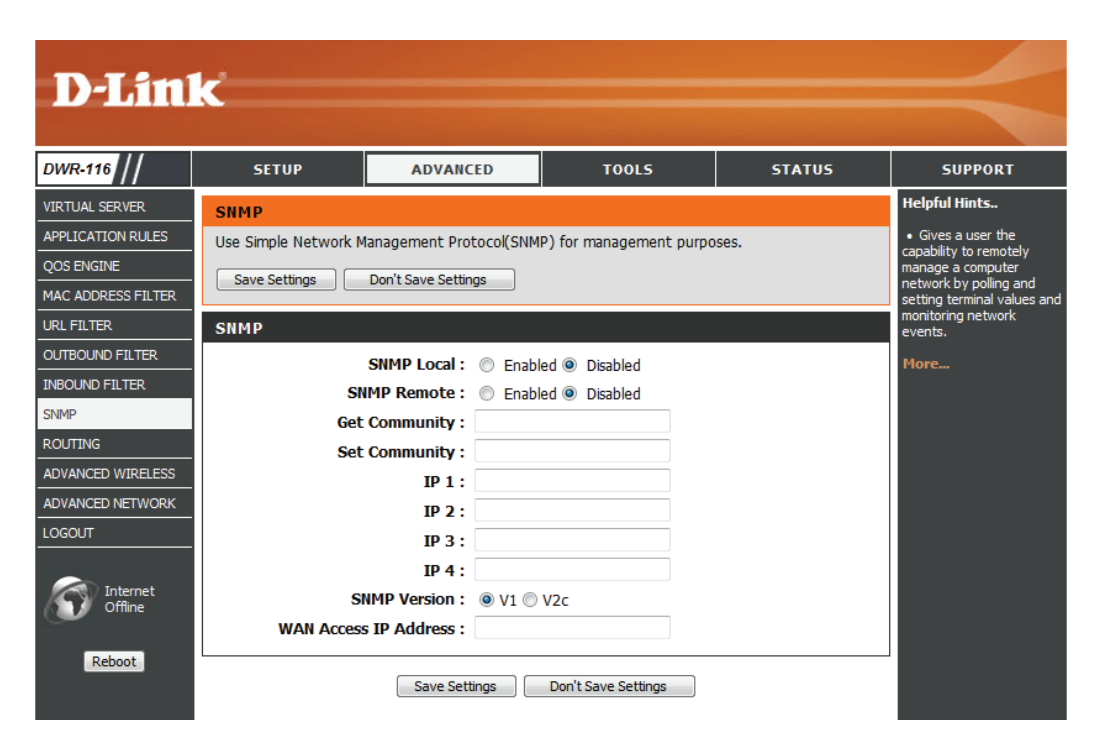

### Routing

The **Routing** page allows you to specify custom routes that determine how data is moved around your network.

**RIP:** Select this box to enable routing. **RIPv1:** Protocol in which the IP address is routed through the Internet.

**RIPv2:** Enhanced version of RIPv1 with added features such as authentication, routing domain, next hop forwarding, and subnetmask exchange.

- **ID:** Identifies the rule.
- **Destination:** Enter the IP of the specified network that you want to access using the static route.
- Subnet Mask: Enter the subnet mask to be used for the specified net work.
  - **Gateway:** Enter the gateway IP address to the specified network.
    - **Hop:** Enter the amount of hops it will take to reach the specified network.

Enable: Select this box to enable the rule.

| D-Lini            | <                         |                          |                      |                          |             |             |                                                                                                    |
|-------------------|---------------------------|--------------------------|----------------------|--------------------------|-------------|-------------|----------------------------------------------------------------------------------------------------|
|                   |                           |                          |                      |                          |             |             |                                                                                                    |
| DWR-116           | SETU                      | IP                       | ADVANCED             | TOOLS                    | ST          | ATUS        | SUPPORT                                                                                                    |
| VIRTUAL SERVER    | ROUTING                   |                          |                      |                          | •           |             | Helpful Hints                                                                                                    |
|                   | This Routin<br>your netwo | ig page allows y<br>ork. | ou to specify custom | routes that determine ho | w data is m | oved around | <ul> <li>Each route has a check<br/>box next to it, check this<br/>box if you want the route<br/>to be enabled.</li> </ul> |
| URL FILTER        | Save Set                  | ungs Don                 | t save setungs       |                          |             |             | • The destination IP                                                                                                    |
| OUTBOUND FILTER   | RIP SETT                  | TING                     |                      |                          |             |             | the host or network you                                                                                                    |
| INBOUND FILTER    |                           |                          | RIP : Enable         | e ◎ RIPv1 ◎ R            | IPv2        |             | The netmask field                                                                                                    |
| SNMP              | DOUTING                   | DUILEO                   |                      |                          |             |             | identifies the portion of the destination IP in use.                                                                       |
| ROUTING           | ROUTING                   | RULES                    |                      |                          |             |             | • The gateway IP                                                                                                    |
| ADVANCED WIRELESS | ID I                      | Destination              | Subnet Mask          | Gateway                  | Нор         | Enable      | address is the IP address<br>of the router, if any, used                                                                   |
|                   | 1                         |                          |                      |                          |             |             | to reach the specified<br>destination.                                                                                     |
|                   | 2                         | _                        |                      |                          |             |             | More                                                                                                    |
| Minternet         | 3                         | _                        |                      |                          |             |             |                                                                                                    |
| Offline           | 4                         | _                        |                      |                          |             |             |                                                                                                    |
| Reboot            | 5                         | _                        |                      |                          |             |             |                                                                                                    |
|                   | 6                         | _                        |                      |                          |             |             |                                                                                                    |
|                   | 7                         | _                        |                      |                          |             |             |                                                                                                    |
|                   | 8                         | _                        |                      |                          |             |             |                                                                                                    |
|                   |                           |                          | Save Settings        | Don't Save Settings      |             |             |                                                                                                    |

### **Advanced Wireless**

**Advanced Wireless** contains settings which can negatively affect the performance of your router if configured improperly. Do not change these settings unless you are already familiar with them or have been instructed to to do so.

**Beacon Interval:** Beacons are packets sent by an Access Point to synchronize a wireless network. Specify a value. 100 is the default setting and is recommended.

Transmit Power: Set the transmit power of the antennas.

- **RTS Threshold:** This value should remain at its default setting of 2347. If inconsistent data flow is a problem, only a minor modification should be made.
- **Fragmentation:** The fragmentation threshold, which is specified in bytes, determines whether packets will be

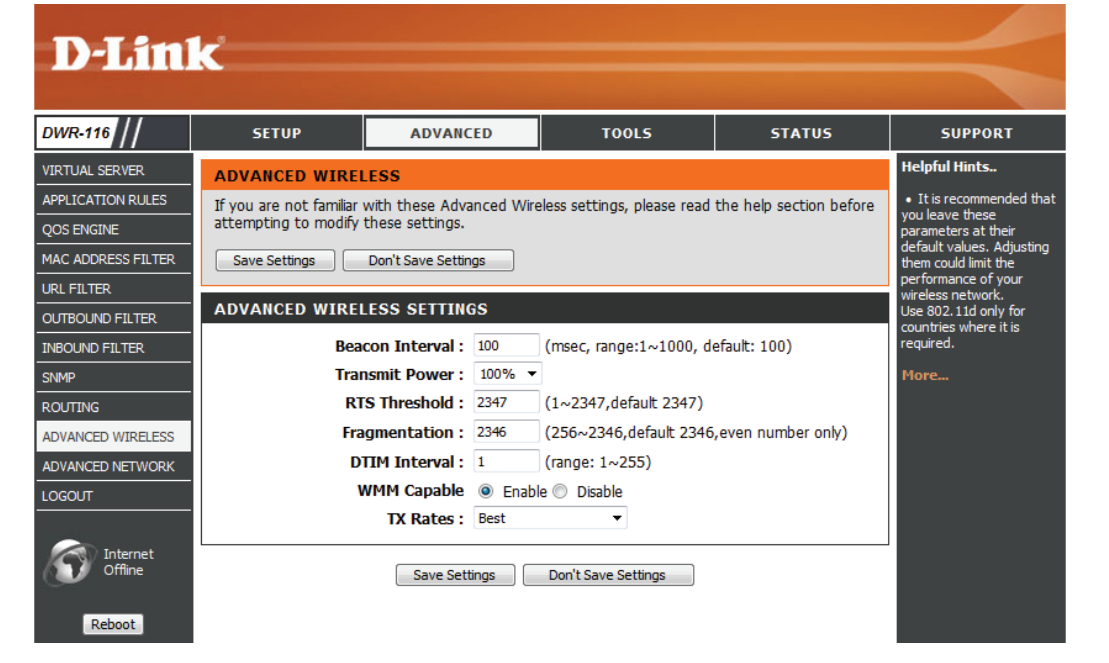

fragmented. Packets exceeding the 2346 byte setting will be fragmented before transmission. 2346 is the default setting.

- **DTIM Interval:** A Delivery Traffic Indication Message (DTIM) is a countdown informing clients of the next window for listening to broadcast and multicast messages. The default interval is 3.
- WMM Capable: WMM (Wi-Fi Multimedia) is a QoS (Quality of Service) system for your wireless network. Enable this option to improve the quality of video and voice applications for your wireless clients.
  - **TX Rates:** Select the basic transfer rates based on the speed of wireless adapters on your wireless network. It is strongly recommended to keep this setting to **Auto**.

### **Advanced Network**

**Advanced Network** contains settings which can change the way the router handles certain types of traffic. We recommend that you do not change any of these settings unless you are already familiar with them or have been instructed to do so.

Enable UPnP: Click Enable UPnP to use the Universal Plug and Play (UPnP<sup>™</sup>) feature. UPnP provides compatibility with networking equipment, software and peripherals.

**Enable WAN** Select the box to allow the WAN port to **Ping Respond:** be "pinged." Blocking the Ping option may provide some extra security from hackers.

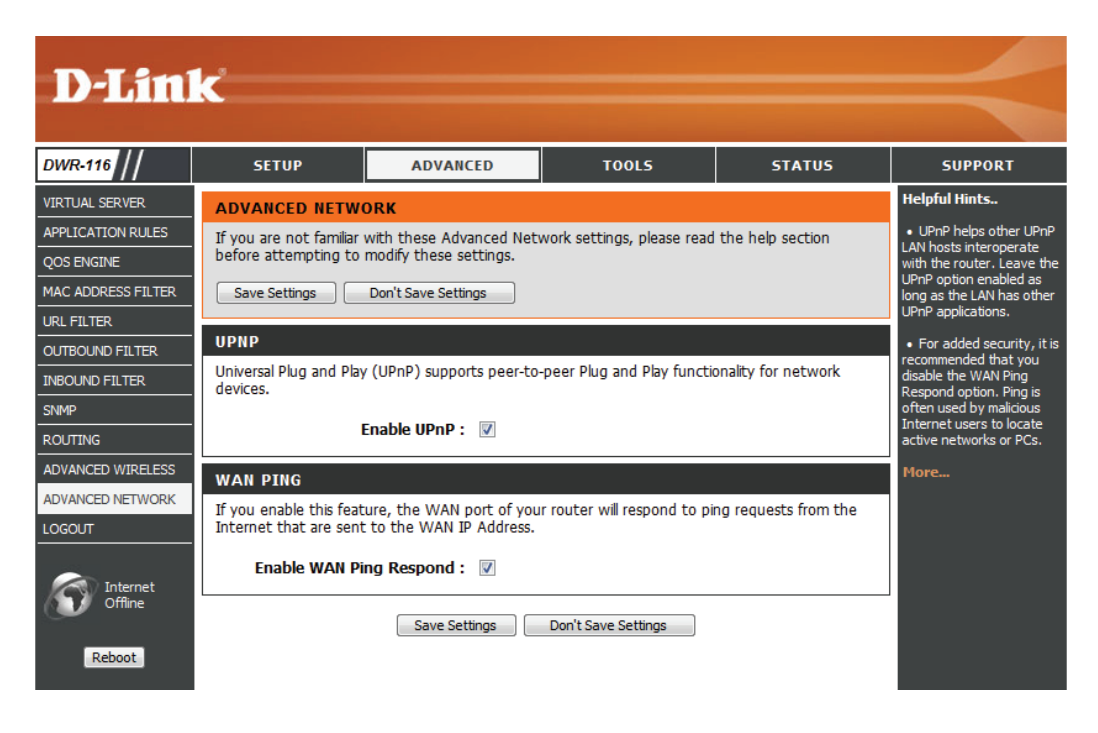

## Tools Admin

The **Admin** page allows you to change the Administrator password and enable Remote Management. The Administrator has read/write access while the user has read-only access. Only the admin has the ability to change both admin and user account passwords.

**New Password:** Enter a password that the admin account will use to access the router's management interface.

Confirm Password: Confirm the chosen password.

Remote Remote management allows the DWR-116 Management: to be configured from the Internet using a web browser. A username and password is still required to access the web-management interface. Usually only a member of your

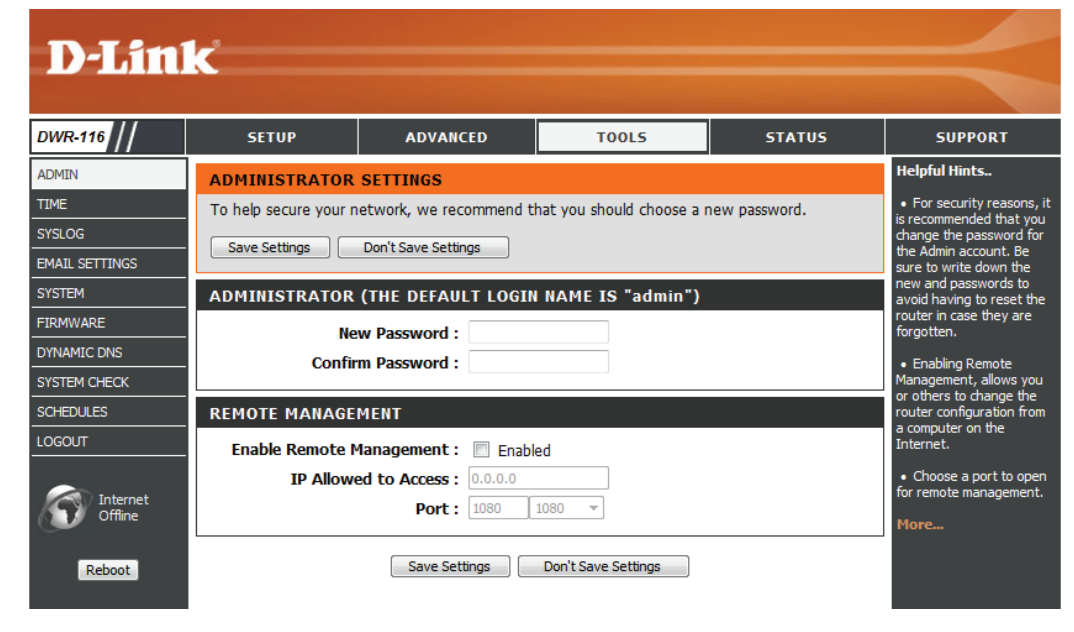

network can browse the built-in web pages to perform Administrator tasks. This feature enables you to perform Administrator tasks from the remote (Internet) host.

IP Allowed to Enter the Internet IP address of the PC that has access to the broadband router. If you enter an asterisk (\*) in this field, then anyone Access: will be able to access the router. Adding an asterisk (\*) into this field could present a security risk and is not recommended.

Port: This is the port number used to access the router. Example: 8080 is the port used for the web-management interface.

#### Time

This section will help you set the time zone that you are in and the NTP (Network Time Protocol) server. Daylight Saving can also be configured to adjust the time when needed.

- **Time:** Displays the current time and date of the DWR-116.
- **Time Zone:** Select the appropriate **Time Zone** from the drop-down box.
- Automatically Select this checkbox to automatically synchronize synchronize the DWR-116 with an Internet with Internet time server. time server:
  - **NTP Server** Choose the NTP Server used for synchronizing **Used:** time and date.
- **Sync. Result:** Shows the result of the last time synchronization.

| D I Stal                                                       | -                                                                                                    |                                                                                                    |                                                                        |                                           |                                                                                                    |
|----------------------------------------------------------------|----------------------------------------------------------------------------------------------------|----------------------------------------------------------------------------------------------------|------------------------------------------------------------------------|-------------------------------------------|----------------------------------------------------------------------------------------------------|
|                                                                |                                                                                                    |                                                                                                    |                                                                        |                                           |                                                                                                    |
| DWR-116                                                        | SETUP                                                                                                    | ADVANCED                                                                                                   | TOOLS                                                                  | STATUS                                    | SUPPORT                                                                                                    |
| ADMIN<br>TIME<br>SYSLOG<br>EMAIL SETTINGS<br>SYSTEM            | TIME AND DATE<br>The Time and Date C<br>correct time on the in<br>are in and set the NTI<br>Save Settings | onfiguration option allows<br>ternal system clock. From<br>P (Network Time Protoco)<br>Don't Save Settings | you to configure, update,<br>this section you can set tl<br>I Server.  | and maintain the<br>ne time zone that you | Helpful Hints<br>• Good timekeeping is<br>important for accurate<br>logs and scheduled firewall<br>rules.<br>More |
| FIRMWARE<br>DYNAMIC DNS<br>SYSTEM CHECK<br>SCHEDULES<br>LOGOUT | TIME AND DATE C                                                                                           | CONFIGURATION<br>Time : Tue Mar 26, 2<br>(GMT -08:00) Pa<br>he Zone :<br>Sync. yo                          | 013 23:36:33<br>cfic Time (US & Canada)<br>ur computer's time settings | •                                         |                                                                                                    |
| Internet<br>Offline<br>Reboot                                  | AUTOMATIC TIME                                                                                            | AND DATE CONFIGUE<br>chronize with Internet tim<br>Server Used : time.nist.g<br>time.nist.g                | RATION<br>le server<br>ov<br>ov V<br>Update No                         | w                                         |                                                                                                    |
|                                                                | SYNC. RESULT                                                                                              |                                                                                                    |                                                                        | Ť                                         |                                                                                                    |
|                                                                |                                                                                                    | Save Settings                                                                                              | Don't Save Settings                                                    |                                           |                                                                                                    |

## Syslog

The DWR-116 keeps a running log of events and activities occurring on the router. You may send these logs to a SysLog server on your network.

**Enable Logging** Select this box to send the router logs to a **to Syslog Server:** Syslog server.

Syslog Server IP Enter the address of the Syslog server that will Address: be used to send the logs.

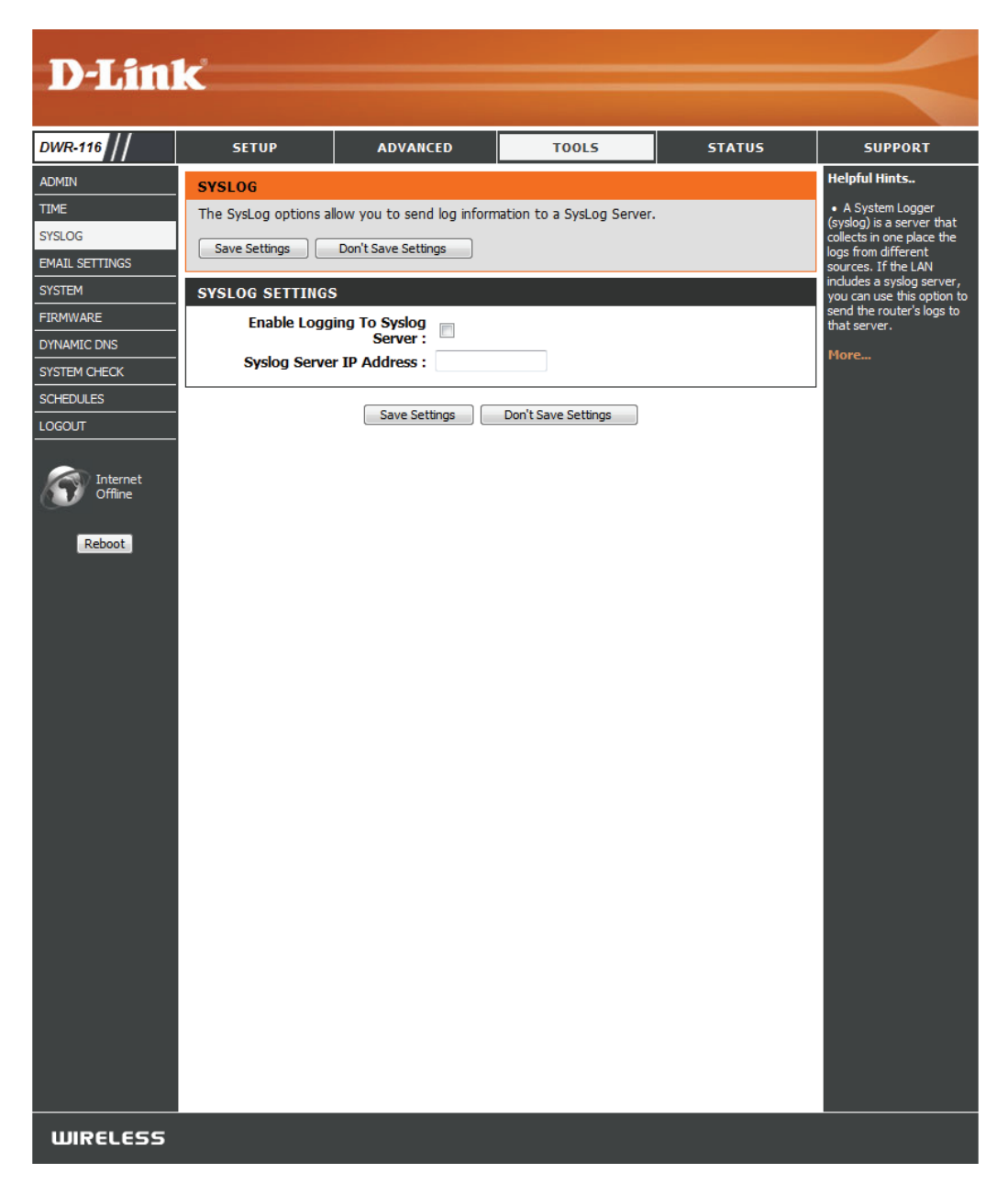

### **Email Settings**

**Email Settings** allows you to send the system log files, router alert messages, and firmware update notifications to an e-mail address.

Enable E-mail When this option is enabled, router activity Notification: logs are e-mailed to a designated e-mail address.

SMTP Sever IP Enter the SMTP server IP address followed and Port: by a colon and the port number (e.g. 123.123.123.125).

**SMTP** Enter the SMTP username. **Username:** 

SMTP Password: Enter the SMTP password.

**Send E-mail** Enter the e-mail address where you would like **Alert to:** the e-mail sent to.

E-mail Subject: Enter a subject for the e-mail.

E-mail Log Now: Click this button to access the e-mail log.

| D-Lini              | ¢.                   |                            |                     |        |                                                                            |
|---------------------|----------------------|----------------------------|---------------------|--------|----------------------------------------------------------------------------|
|                     |                      |                            |                     |        |                                                                            |
| DWR-116             | SETUP                | ADVANCED                   | TOOLS               | STATUS | SUPPORT                                                                    |
| ADMIN               | EMAIL SETTINGS       |                            |                     |        | Helpful Hints                                                              |
| TIME                | Send system log to a | dedicated host or email to | specific receipts   |        | <ul> <li>You may want to make<br/>the email settings similar to</li> </ul> |
| SYSLOG              | Save Settings        | Don't Save Settings        |                     |        | those of your email client<br>program.                                     |
| EMAIL SETTINGS      |                      |                            |                     |        | More                                                                       |
| SYSTEM              | EMAIL SETTINGS       |                            |                     |        |                                                                            |
|                     | Enable Email         | Notification :             |                     |        |                                                                            |
|                     | SMTP Server          | IP and Port :              | :                   |        |                                                                            |
| SCHEDULES           | SMI                  | P Username :               |                     |        |                                                                            |
| LOGOUT              | Send F-              | P Password :               |                     |        |                                                                            |
|                     | Jenu L               |                            |                     |        |                                                                            |
| Internet<br>Offline | E-                   | mail Subject :<br>Email Lo | g Now               |        |                                                                            |
| Reboot              |                      | Save Settings              | Don't Save Settings |        |                                                                            |

#### System

Here, you can save the current system settings onto the local hard drive.

Save Settings Use this option to save your current router To Local Hard configuration settings to a file and onto your Drive: computer. Click **Save** to open a file dialog, and then select a location and file name for the settings.

Load Settings Use this option to load the previously savedFrom Local Hard router configuration settings. Browse to findDrive: the saved file and then click Upload Settings to transfer those settings to the router.

Restore To This option will restore all settings back toFactory Default their defaults. Any settings that have not beenSettings: backed up will be lost, including any rules that you have created.

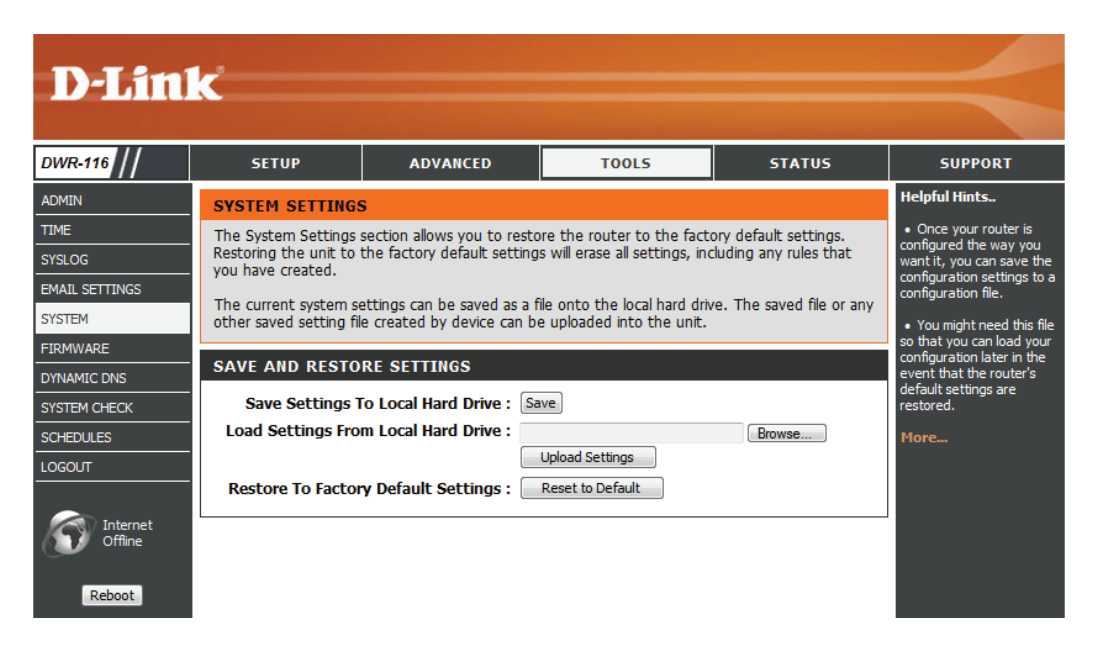

#### Firmware

Here, you can upgrade the firmware of your router. Make sure the firmware you want to use is on the local hard drive of the computer and then click **Browse** to upload the file. Please check the D-Link support site for firmware updates at **http://support. dlink.com**. You can download firmware upgrades to your hard drive from the D-Link support site.

> Current Displays your current firmware version. Firmware Version:

**Current** Displays your current firmware date. **Firmware Date:** 

**Browse:** After you have downloaded the new firmware, click **Browse** to locate the firmware on your computer. Tick **Accept unofficial firmware** if you want to update the DWR-116 with unofficial firmware (not recommended).

Click **Upload** to start the firmware upgrade.

| <b>D-Lin</b>   | ĸ                                                              |                                                                              |                                                               |                                | $\prec$                               |
|----------------|----------------------------------------------------------------|------------------------------------------------------------------------------|---------------------------------------------------------------|--------------------------------|---------------------------------------|
| DWR-116        | SETUP                                                          | ADVANCED                                                                     | TOOLS                                                         | STATUS                         | SUPPORT                               |
| ADMIN          | FIRMWARE UPGR                                                  | ADE                                                                          |                                                               |                                | Helpful Hints                         |
| TIME           | There may be new fin                                           | mware for your Router to                                                     | o improve functionality and                                   | performance.                   | Firmware                              |
| SYSLOG         | To upgrade the firmu                                           | are lecate the upgrade                                                       | fle on the local hard drive y                                 | with the Browse button (       | released                              |
| EMAIL SETTINGS | you have found the fi                                          | le to be used, click the S                                                   | ave Settings below to start                                   | t the firmware upgrade.        | improve the                           |
| SYSTEM         |                                                                |                                                                              |                                                               |                                | functionality of<br>your router and   |
| FIRMWARE       | FIRMWARE INFOR                                                 |                                                                              |                                                               |                                | to add features.<br>If you run into a |
| DYNAMIC DNS    | Current Firmy                                                  | vare Version : V1.00                                                         |                                                               |                                | problem with a<br>specific feature of |
| SYSTEM CHECK   | Current Fir                                                    | mware Date : 2013/0                                                          | 1/18                                                          |                                | the router, check<br>if updated       |
| SCHEDULES      |                                                                |                                                                              |                                                               |                                | firmware is<br>available for your     |
| LOGOUT         | FIRMWARE UPGRA                                                 | ADE                                                                          |                                                               |                                | router.                               |
|                | Note! Do not power<br>The upgrade proced<br>When the upgrade i | r off the unit when it<br>lure takes about 180 s<br>is done successfully, th | is being upgraded.<br>seconds.<br>1e unit will be restarted : | automatically.                 | More                                  |
| Reboot         | To upgrade the firm<br>name of the firmwa                      | ware, your PC must h<br>re upgrade file, and cl                              | ave a wired connection t<br>ick on the Upload buttor          | to the router. Enter the<br>n. | e                                     |
|                |                                                                | Upload :<br>Upgrad                                                           | e Cancel                                                      | Browse                         |                                       |
|                |                                                                | ciai nrmware. 📄                                                              |                                                               |                                |                                       |
|                | LANGUAGE PACK                                                  | UPGRADE                                                                      |                                                               |                                |                                       |
|                | Remove Lar                                                     | Upload :<br>Upgrad<br>nguage Pack : Remove                                   | e Cancel                                                      | Browse                         |                                       |

### **Dynamic DNS**

The Dynamic Domain Name System (DDNS) feature allows you to host a server (Web, FTP, or Game Server) using a domain name that you have purchased (www.whateveryournameis.com) with your dynamically assigned IP address.

Sign up for D-Link's free DDNS service at **www.dlinkddns.com**.

- **Enable DDNS:** DDNS is a method of keeping a domain name linked to a changing IP Address. Select this box to enable DDNS.
  - **Provider:** Select your DDNS provider from the dropdown box.
  - Host Name: Enter the Host Name that you registered with your DDNS service provider.
  - Username / Enter the Username for your DDNS account. E-mail:

Password / Key: Enter the Password for your DDNS account.

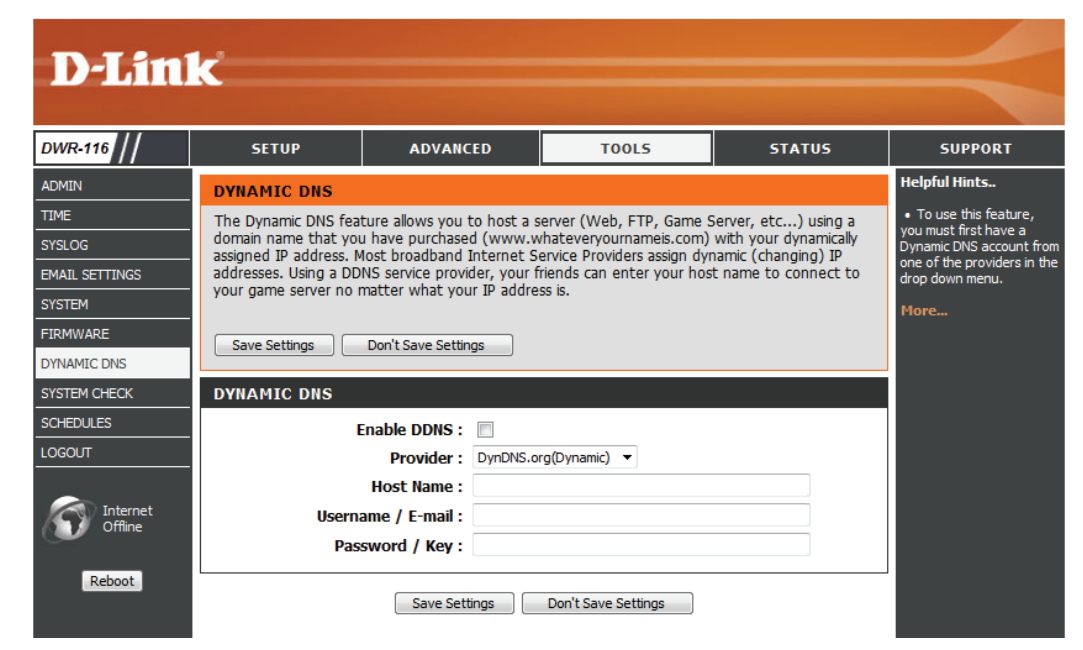

### System Check

This useful diagnostic utility can be used to check if a computer is connected to the network. It sends ping packets and listens for responses from the specific host.

- Host Name or IP Enter a host name or the IP address that you Address: want to ping and click **Ping**.
  - **PING Result:** The status of your Ping attempt will be displayed in the Ping Result box.

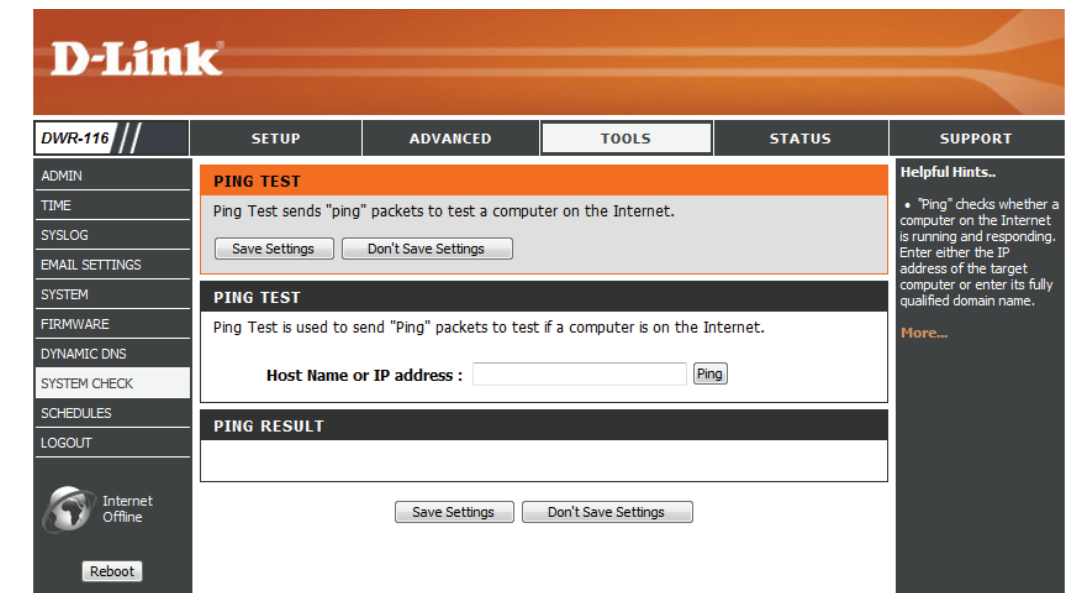

### Schedules

This section allows you to manage schedule rules for various firewall and parental control features.

**Enable** Tick this check box to enable schedules. **Schedule:** 

- Add New Rule...: Click on this button to create a new rule. The following options will be available.
  - **Edit:** Edit the rule's start and end time.

Delete: Delete the rule.

Name of Rule 1: Enter a name for your new schedule.

**Start Time** Enter the time at which you would like the **(hh:mm):** schedule to become active.

**End Time** Select the time at which you would like the **(hh:mm):** schedule to become inactive.

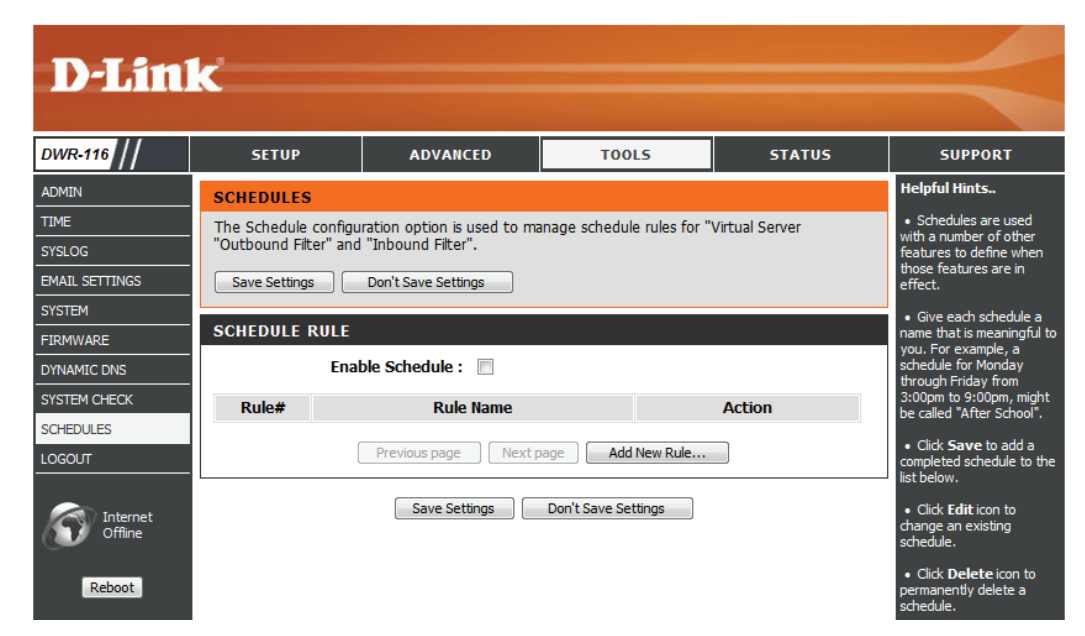

## **Status Device Information**

All of your Internet and network connection details are displayed on this page. The firmware version is also displayed here.

General: Displays the current time and firmware version.

- WAN: Displays the MAC address and the private (local) IP settings for the router.
- 3G/4G LTE Card: Displays 3G/4G LTE card info, link status, and the LAN: network name.
  - Wireless LAN: Displays the MAC address and the public IP settings for the router.
- LAN Computers: Displays the wireless MAC address and your wireless settings such as SSID, channel, and encryption type. Also displays the list of currently connected DHCP clients.

| DWR-116            | SETUP                    | ADVANCED                      | TOOLS                         | STATUS             | SUPPORT                     |
|--------------------|--------------------------|-------------------------------|-------------------------------|--------------------|-----------------------------|
| DEVICE INFO        | DEVICE INFORMA           | TION                          |                               |                    | Helpful Hints               |
| LOG                | All of your Internet ar  | nd network connection de      | tails are displayed on this p | page. The firmware | All of your LAN, WAN        |
| STATISTICS         | version is also displaye | d here.                       |                               |                    | details are displayed here. |
| WIRELESS           | Refresh                  |                               |                               |                    | More                        |
| LOGOUT             |                          |                               |                               |                    |                             |
| -                  | GENERAL                  |                               |                               |                    |                             |
| Internet<br>Offine |                          | Time : Tu                     | e Mar 26, 2013 23:37:2        | 23 -0800           |                             |
|                    |                          | Firmware Version : V1         | .00,2013/01/18                |                    |                             |
| Reboot             | WAN                      |                               |                               |                    |                             |
|                    |                          | Connection Type : 4G          | LTE /3G                       |                    | •                           |
|                    |                          | Network Status : Dis          | connected                     |                    |                             |
|                    |                          | Connection Time :             | <b>\</b>                      |                    |                             |
|                    |                          |                               | onnect                        |                    |                             |
|                    |                          | Signal Strength : Y           | 0.0                           |                    |                             |
|                    |                          | Subnet Mask : 0.0             | .0.0                          |                    |                             |
|                    |                          | Default Gateway : 0.0         | .0.0                          |                    |                             |
|                    |                          | DNS Server : 0.0              | .0.0,0.0.0.0                  |                    |                             |
|                    | 20.0485                  |                               |                               |                    |                             |
|                    | 3G CARD                  |                               |                               |                    | 4                           |
|                    |                          | Link Status : Dis             | connected.(No Modem De        | etected)           |                             |
|                    |                          | network name . Ny             |                               |                    |                             |
|                    | LAN                      |                               |                               |                    |                             |
|                    |                          | MAC Address : 90              | 94:E4:E6:D9:32                |                    |                             |
|                    |                          | IP Address : 192              | 2.168.0.1                     |                    |                             |
|                    |                          | Subnet Mask : 25              | 5.255.255.0                   |                    |                             |
|                    |                          | DHCP Server : Ena             | abled                         |                    |                             |
|                    | WIRELESS LAN             |                               |                               |                    | 1                           |
|                    |                          | MAC Address : 90              | 94:E4:E6:D9:32                |                    |                             |
|                    |                          | Wireless : Ena                | abled                         |                    |                             |
|                    |                          | SSID : dlin                   | k_DWR-116                     |                    |                             |
|                    |                          | Security : Au<br>Channel : 11 | to(None)                      |                    |                             |
|                    |                          | 802.11 Mode : B/0             | /N Mixed                      |                    |                             |
|                    | Wi-                      | Fi Protected Setup : Ena      | bled                          |                    |                             |
|                    |                          |                               |                               |                    |                             |
|                    | LAN COMPUTERS            |                               |                               |                    |                             |
|                    | IP Address               | Na                            | ime                           | MAC                |                             |
|                    | 192.168.0.118            | 07871PCWIN7E                  | CC-52                         | 2-AF-49-E6-75      |                             |

### Logs

Here you can view logs and define events that you want to view. This router also has an internal syslog server, so you can send the log files to a computer that is running a syslog utility.

| 1)-111      | <                       |                                  |                                                    |                     |                                        |
|-------------|-------------------------|----------------------------------|----------------------------------------------------|---------------------|----------------------------------------|
|             |                         |                                  |                                                    |                     |                                        |
| DWR-116     | SETUP                   | ADVANCED                         | TOOLS                                              | STATUS              | SUPPORT                                |
| DEVICE INFO | VIEW LOG                |                                  |                                                    |                     | Helpful Hints                          |
| LOG         | View Log displays the a | activities occurring on the      | device.                                            |                     | Check the log     frequently to detect |
| STATISTICS  |                         | 1 00)                            |                                                    |                     | unauthorized network                   |
| WIRELESS    | Page: 1/7 (Log Nu       | mber : 98)                       |                                                    |                     | usage.                                 |
| LOGOUT      | Previous Next Fi        | rst Page Last Page               |                                                    |                     | More                                   |
|             | Refresh Download        | Clear logs Link To               | Log Settings                                       |                     |                                        |
| Con Tabarat |                         |                                  |                                                    |                     | _                                      |
| Offline     | SYSTEM LOG              |                                  |                                                    |                     |                                        |
|             | Time                    |                                  | Message                                            |                     |                                        |
| Reboot      | Mar 26 23:11:14         | kernel: klogd<br>CST)            | started: BusyBox v1.3.2 (2                         | 2013-01-18 15:24:41 |                                        |
|             | Mar 26 23:11:15         | O3G/modem_                       | switch: MODEM_SWITCH                               | [0x2001] [0xa80b]   |                                        |
|             | Mar 26 23:11:16         | BEID: BEID ST                    | TATUS:0, STATUS OK!                                |                     |                                        |
|             | Mar 26 23:11:17         | syslog: Failure                  | parsing line 12 of /etc/ud                         | hcpd.conf           |                                        |
|             | Mar 26 23:11:17         | syslog: server                   | _config.pool_check = 1                             |                     |                                        |
|             | Mar 26 23:11:17         | syslog: start =<br>192.168.0, in | = 192.168.0, end = 192.1<br>terface=br0, ifindex=0 | 68.0, lan_ip =      |                                        |
|             | Mar 26 23:11:17         | udhcpd[1263                      | ]: udhcpd (v0.9.9-pre) sta                         | arted               |                                        |
|             | Mar 26 23:11:21         | commander: 1                     | init NAT Server                                    |                     |                                        |
|             | Mar 26 23:11:25         | init: Starting p                 | oid 2406, console /dev/tty                         | /S1: '/bin/ash'     |                                        |
|             | Mar 26 23:11:26         | commander: S                     | STOP WANTYPE 3G                                    |                     |                                        |
|             | Mar 26 23:11:30         | commander: 9<br>sync later       | Synchronization Time Fail.                         | System would re-    |                                        |
|             | Mar 26 23:11:35         | O3G/modem_                       | switch: MODEM_SWITCH                               | [0x2001] [0xa80b]   |                                        |
|             | Mar 26 23:11:38         | O3G/modem_                       | switch: OK, Driver buf ""                          | ,-61                |                                        |
|             | Mar 26 23:11:38         | mmand succe                      | ssfully sent. Box probably                         | switched.           |                                        |
|             | Mar 26 23:11:40         | O3G/hotplug:                     | 3G modem VendorID=20                               | 01 ProductID=7d00   |                                        |

### Statistics

Here you can view the packets transmitted and received passing through your router on both WAN and LAN ports. The traffic counter will reset if the device is rebooted.

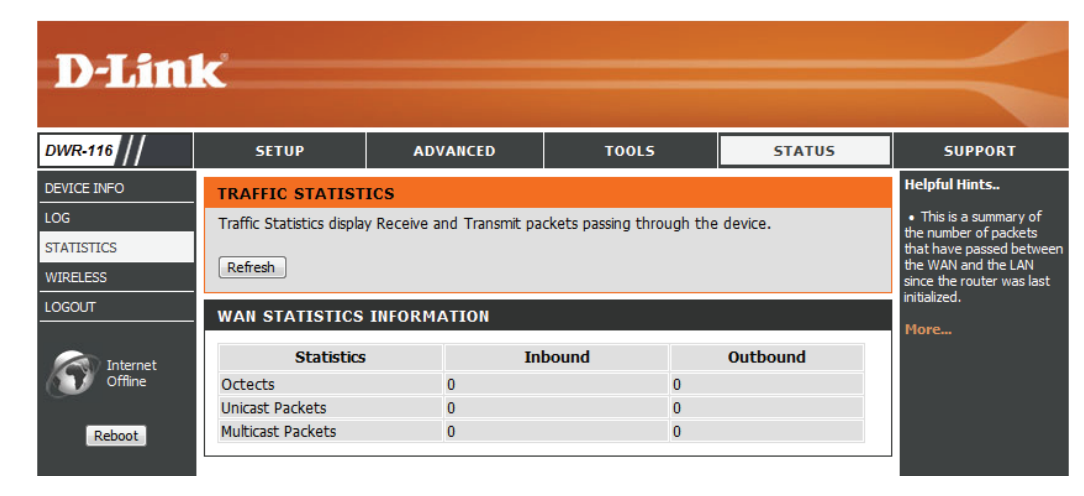

### Wireless

This table displays a list of wireless clients that are connected to your wireless router. It also displays the connection time and MAC address of the connected wireless clients.

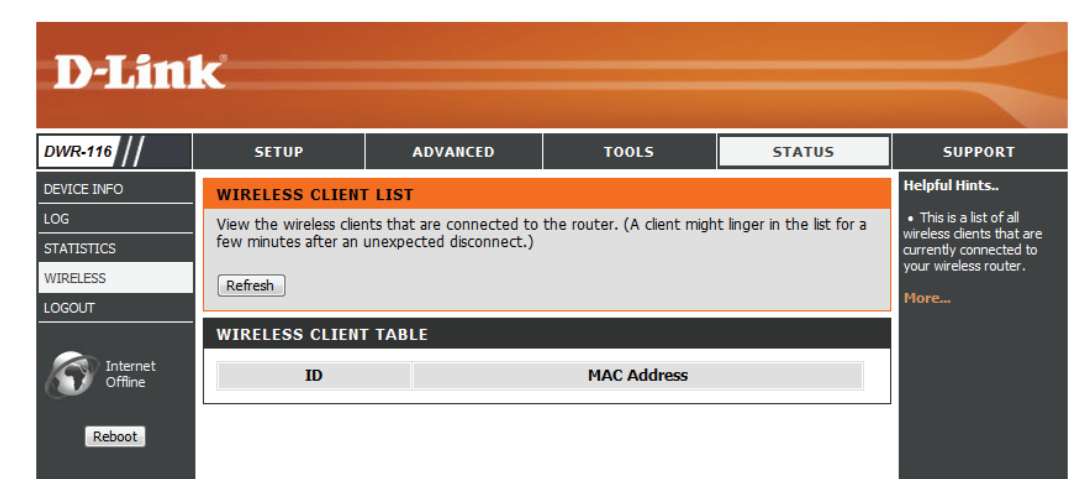

### Support

The **SUPPORT** pages provide help information for each section of the device's interface. To view the Support pages, click on **SUPPORT** at the top of the screen.

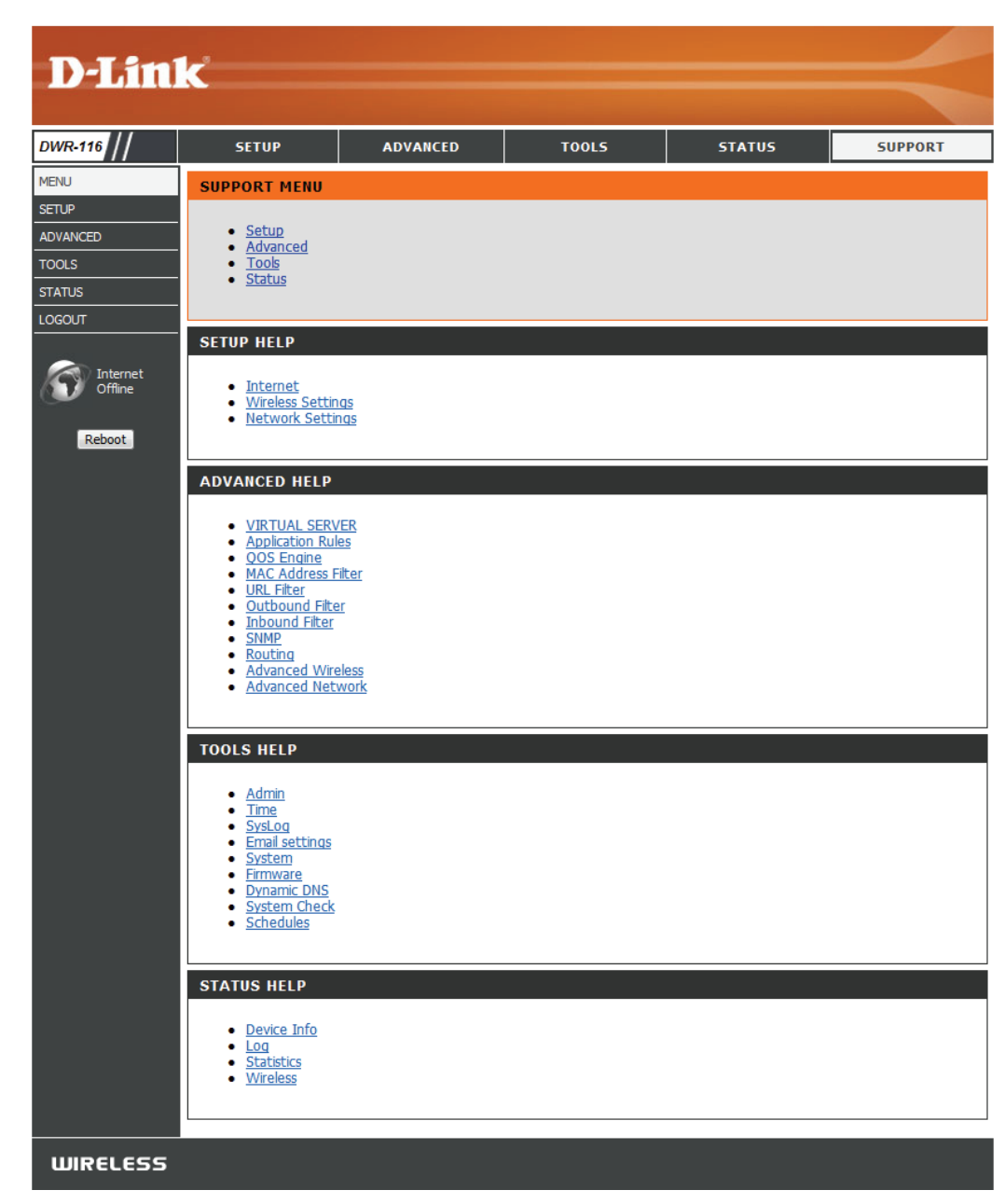

# **Wireless Security**

This section will show you the different levels of security you can use to protect your data from intruders. The DWR-116 offers the following types of security:

- WPA2 (Wi-Fi Protected Access 2)
- WPA (Wi-Fi Protected Access)
- WEP (Wired Equivalent Privacy)
- WPA2-PSK (Pre-Shared Key)
- WPA-PSK (Pre-Shared Key)

## What is WEP?

WEP stands for Wired Equivalent Privacy. It is based on the IEEE 802.11 standard and uses the RC4 encryption algorithm. WEP provides security by encrypting data over your wireless network so that it is protected as it is transmitted from one wireless device to another.

To gain access to a WEP network, you must know the key. The key is a string of characters that you create. When using WEP, you must determine the level of encryption. The type of encryption determines the key length. 128-bit encryption requires a longer key than 64-bit encryption. Keys are defined by entering in a string in HEX (hexadecimal - using characters 0-9, A-F) or ASCII (American Standard Code for Information Interchange – alphanumeric characters) format. ASCII format is provided so you can enter a string that is easier to remember. The ASCII string is converted to HEX for use over the network. Four keys can be defined so that you can change keys easily.

## **Configure WEP**

It is recommended to enable encryption on your wireless router before your wireless network adapters. Please establish wireless connectivity before enabling encryption. Your wireless signal may degrade when enabling encryption due to the added overhead.

- 1. Log into the web-based configuration by opening a web browser and entering the IP address of the router (192.168.0.1). Click on **Wireless Settings** on the left side.
- 2. Next to Security Mode, select Enable WEP Security.
- 3. Next to Authentication, select Open or Shared Key.
- 4. Select either **64-bit** or **128-bit** encryption from the drop-down box next to WEP Encryption.
- 5. Next to Key Type, select either Hex or ASCII.

Hex (recommended) - Letters A-F and numbers 0-9 are valid.

ASCII - All numbers and letters are valid.

- 6. Next to *Key 1*, enter a WEP key that you create. Make sure you enter this key exactly on all your wireless devices. You may enter up to 4 different keys.
- 7. Click **Save Settings** to save your settings. If you are configuring the router with a wireless adapter, you will lose connectivity until you enable WEP on your adapter and enter the same WEP key as you did on the router.

### What is WPA?

WPA, or Wi-Fi Protected Access, is a Wi-Fi standard that was designed to improve the security features of WEP (Wired Equivalent Privacy). The 2 major improvements over WEP:

- Improved data encryption through the Temporal Key Integrity Protocol (TKIP). TKIP scrambles the keys using a hashing algorithm and, by adding an integrity-checking feature, ensures that the keys haven't been tampered with. WPA2 is based on 802.11i and uses Advanced Encryption Standard (AES) instead of TKIP.
- User authentication, which is generally missing in WEP, through the extensible authentication protocol (EAP). WEP regulates access to a wireless network based on a computer's hardware-specific MAC address, which is relatively simple to be sniffed out and stolen. EAP is built on a more secure public-key encryption system to ensure that only authorized network users can access the network.

WPA-PSK/WPA2-PSK uses a passphrase or key to authenticate your wireless connection. The key is an alpha-numeric password between 8 and 63 characters long. The password can include symbols (!?\*&\_) and spaces. This key must be the exact same key entered on your wireless router or access point.

WPA/WPA2 incorporates user authentication through the Extensible Authentication Protocol (EAP). EAP is built on a more secure public key encryption system to ensure that only authorized network users can access the network.

## **Configure WPA-PSK**

It is recommended to enable encryption on your wireless router before your wireless network adapters. Please establish wireless connectivity before enabling encryption. Your wireless signal may degrade when enabling encryption due to the added overhead.

- 1. Log into the web-based configuration by opening a web browser and entering the IP address of the router (192.168.0.1). Click on **Wireless Settings** on the left side.
- 2. Next to Security Mode, select Enable WPA-Personal Security or Enable WPA2-Personal Security.
- 3. Next to *Cipher Mode*, select **TKIP**, **AES**, or **Auto**.
- 4. Next to *PSK/EAP*, select **PSK**.
- 5. Next to *Passphrase*, enter a key (passphrase). The key is an alpha-numeric password between 8 and 63 characters long. The password can include symbols (!?\*&\_) and spaces. Make sure you enter this key exactly the same on all other wireless clients.
- 6. Enter the passphrase again next to Confirmed Passphrase.
- 7. Click **Save Settings** to save your settings. If you are configuring the router with a wireless adapter, you will lose connectivity until you enable WPA-PSK (or WPA2-PSK) on your adapter and enter the same passphrase as you did on the router.

## **Configure WPA (RADIUS)**

It is recommended to enable encryption on your wireless router before your wireless network adapters. Please establish wireless connectivity before enabling encryption. Your wireless signal may degrade when enabling encryption due to the added overhead.

- 1. Log into the web-based configuration by opening a web browser and entering the IP address of the router (192.168.0.1). Click on **Wireless Settings** on the left side.
- 2. Next to Security Mode, select Enable WPA-Personal Security or Enable WPA2-Personal Security.
- 3. Next to *Cipher Mode*, select **TKIP**, **AES**, or **Auto**.
- 4. Next to *PSK/EAP*, select **EAP**.
- 5. Next to RADIUS Server 1 enter the IP Address of your RADIUS server.
- 6. Next to Port, enter the port you are using with your RADIUS server. 1812 is the default port.
- 7. Next to Shared Secret, enter the security key.
- 8. If you have a secondary RADIUS server, enter its IP address, port, and secret key.
- 9. Click **Apply Settings** to save your settings.

## Windows<sup>®</sup> 8 WPA/WPA2

It is recommended to enable wireless security (WPA/WPA2) on your wireless router or access point before configuring your wireless adapter. If you are joining an existing network, you will need to know the security key (Wi-Fi password) being used.

To join an existing network, locate the wireless network icon in the taskbar, next to the time display.

Clicking on this icon will display a list of wireless networks which are within connecting proximity of your computer. Select the desired network by clicking on the network name.

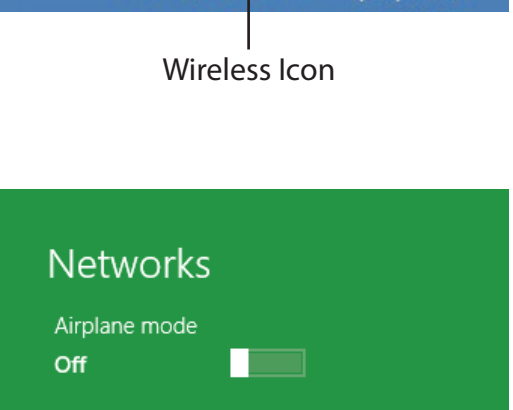

10 😼 🐗 🕪

11:35 AM

1/21/2013

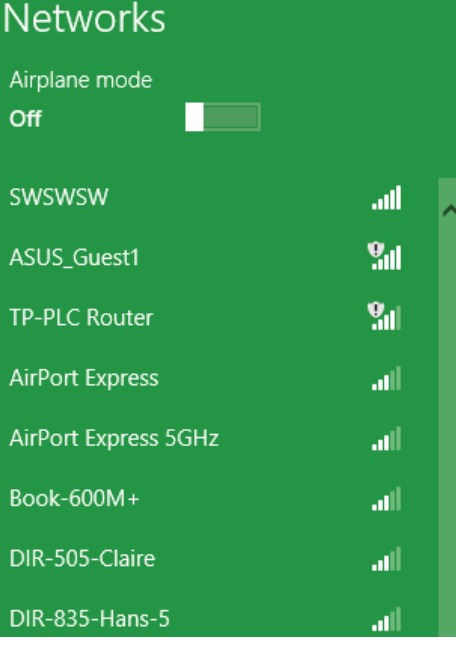

You will then be prompted to enter the network security key (Wi-Fi password) for the wireless network. Enter the password into the box and click **Next**.

If you wish to use Wi-Fi Protected Setup (WPS) to connect to the router, you can also press the WPS button on your router at this point to enable the WPS function.

When you have established a successful connection with a wireless network, the word **Connected** will appear next to the name of the network to which you are connected.

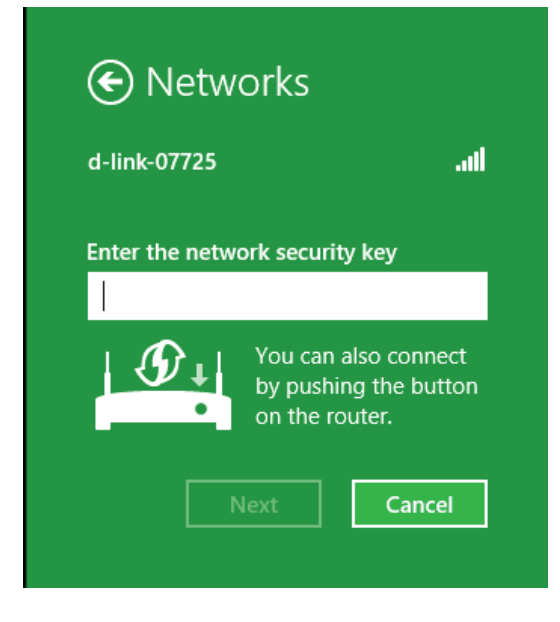

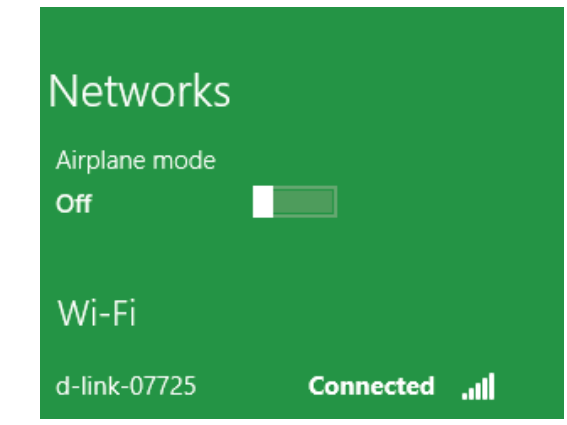

## Windows<sup>®</sup> 7 WPA/WPA2

It is recommended to enable wireless security (WPA/WPA2) on your wireless router or access point before configuring your wireless adapter. If you are joining an existing network, you will need to know the security key or passphrase being used.

1. Click on the wireless icon in your system tray (lower-right corner).

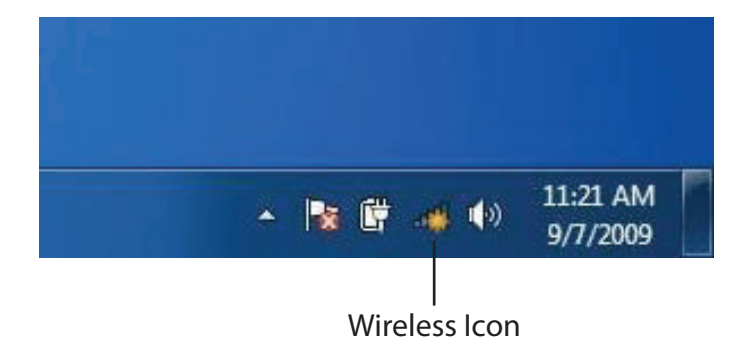

2. The utility will display any available wireless networks in your area.

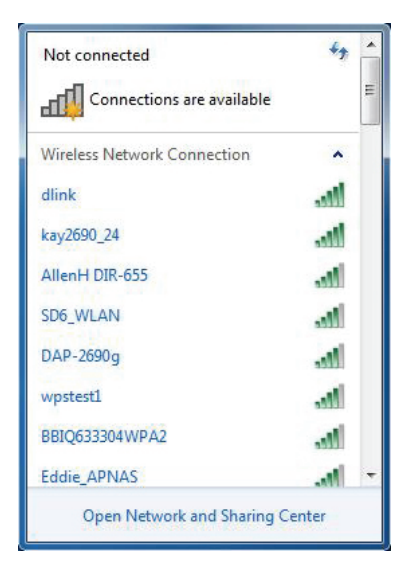

D-Link DWR-116 User Manual

Section 4 - Security

3. Highlight the wireless connection with Wi-Fi name (SSID) you would like to connect to and click the **Connect** button.

If you get a good signal but cannot access the Internet, check your TCP/IP settings for your wireless adapter. Refer to the Networking Basics section in this manual for more information.

4. The following window appears while your computer tries to connect to the router.

5. Enter the same security key or passphrase (Wi-Fi password) that is on your router and click **Connect**. You can also connect by pushing the WPS button on the router.

It may take 20-30 seconds to connect to the wireless network. If the connection fails, please verify that the security settings are correct. The key or passphrase must be exactly the same as on the wireless router.

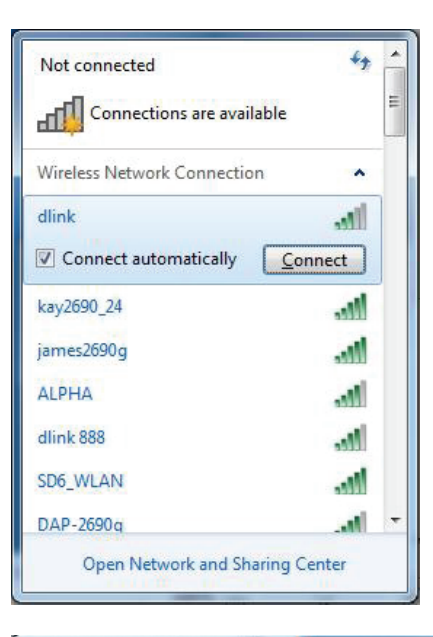

| P Connect to a Network         | ×      |
|--------------------------------|--------|
| Getting information from dlink |        |
|                                |        |
|                                |        |
|                                | Cancel |

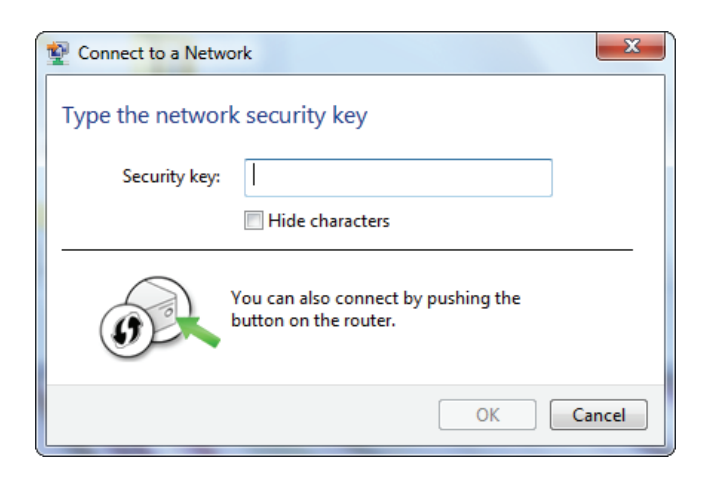

### WPS

The WPS feature of the DWR-116 can be configured using Windows<sup>®</sup> 7. Carry out the following steps to use Windows<sup>®</sup> 7 to configure the WPS feature:

1. Click the **Start** button and select **Computer** from the Start menu.

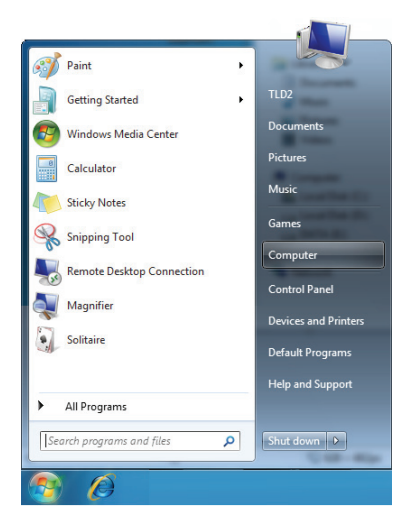

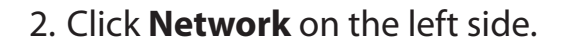

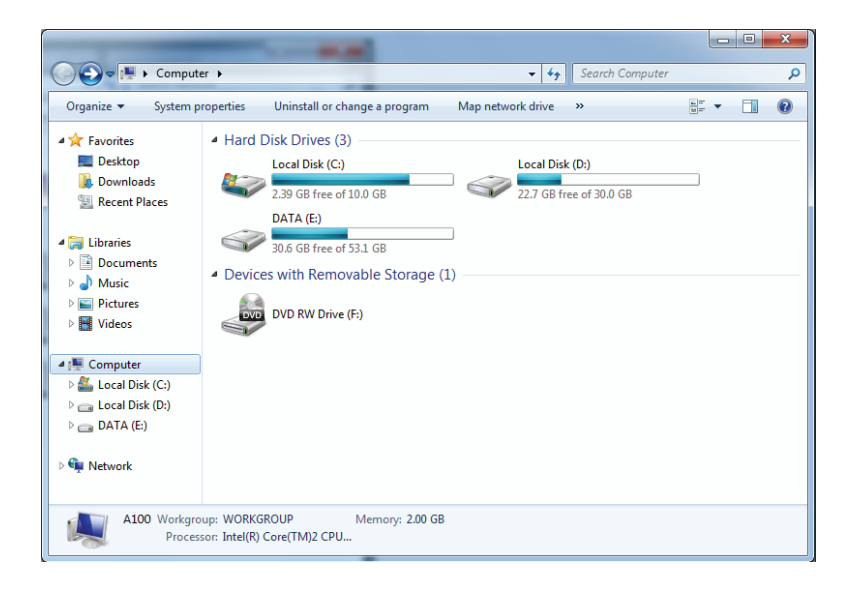

3. Double-click the DWR-116

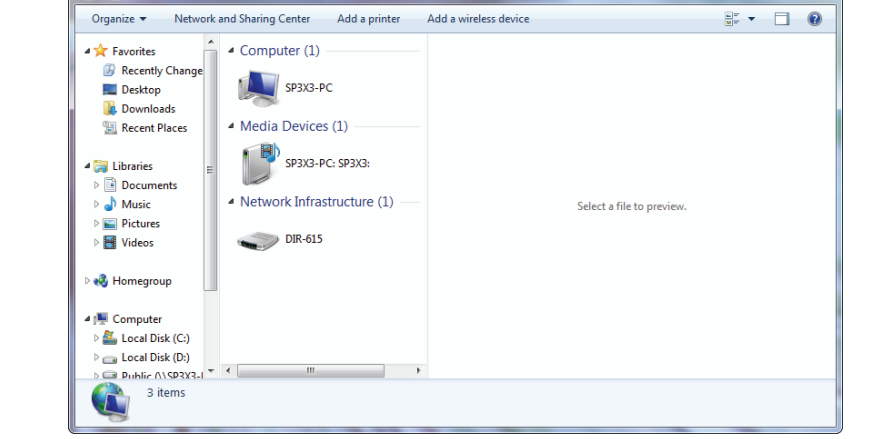

G v 🗣 🕨 Network 🕨

4. Input the WPS PIN number (displayed in the WPS window on the Router's LCD screen or in the **Setup** > **Wireless Setup** menu in the Router's Web UI) and click **Next**.

| 🕞 😰 Set Up a Network                                                                                                    | x  |
|----------------------------------------------------------------------------------------------------|----|
| To set up a network, type the 8-digit PIN from the router label                                                                    |    |
| You can find the numeric PIN on a label attached to the router or in the printed information that came from the manufacturer. PIN: |    |
| Next Cano                                                                                                    | el |

Q

- + Search Network

5. Type a name to identify the network.

🕒 💇 Set Up a Network Give your network a name Your network needs a unique name so that it can be easily identified. It is best to keep the name short (25 characters or less) and recognizable. Type your network name: Security-enabled network Your network is being set up using WPA2-Personal. D-Link\_Net Change passphrase, security level and encryption type (advanced):  $\checkmark$ Opprade or replace the router using the network settings stored on this computer Cancel <u>N</u>ext

6. To configure advanced settings, click the  $\bigcirc$  icon.

Click Next to continue.

| G | 🕎 Set Up a Network                                                                      |                                                                |
|---|-----------------------------------------------------------------------------------------|----------------------------------------------------------------|
|   | Give your network a name                                                                |                                                                |
|   | Your network needs a unique name so that it ca<br>characters or less) and recognizable. | an be easily identified. It is best to keep the name short (25 |
|   | Type your network name:                                                                 | Security-enabled network                                       |
|   | D-Link_Net                                                                              | Your network is being set up using WPA2-Personal.              |
|   | Change passphrase, security level and encryptic<br>Security key:                        | on type (advanced): Security level:                            |
|   | f6mm-gizb-9vmv                                                                          | WPA2-Personal (Recommended)                                    |
|   | Connect automatically                                                                   | Encryption type:                                               |
|   |                                                                                         | AES (Recommended)                                              |
|   | Upgrade or replace the router using the net                                             | work settings stored on this computer                          |
|   |                                                                                         | <u>N</u> ext Cancel                                            |

X

7. The following window appears while the Router is being configured.

Wait for the configuration to complete.

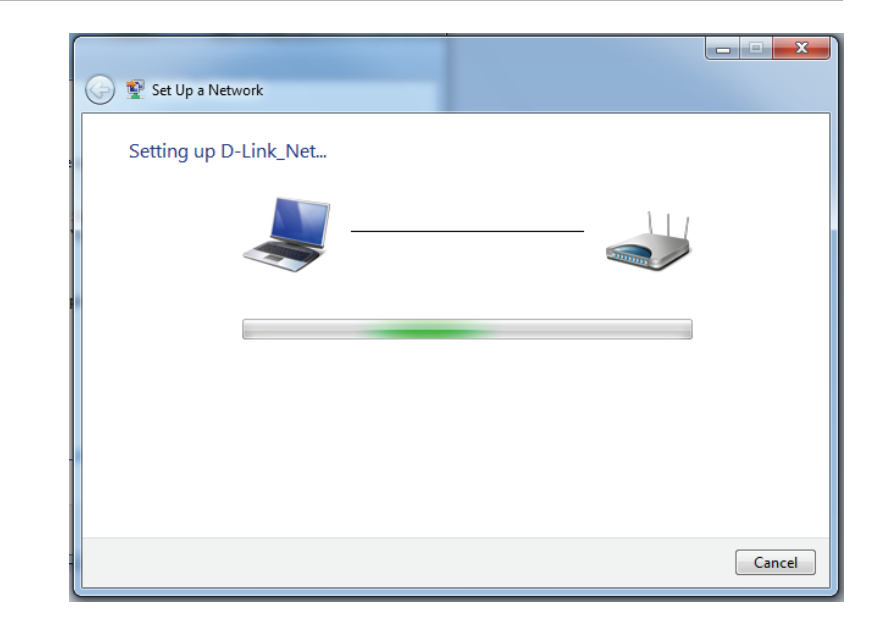

8. The following window informs you that WPS on the router has been setup successfully.

Make a note of the security key as you may need to provide this security key if adding an older wireless device to the network in the future.

9. Click **Close** to complete WPS setup.

| 9 | 😰 Set Up a Network                                                                                                    | × |
|---|----------------------------------------------------------------------------------------------------|---|
|   | D-Link_Net has been successfully set up<br>To add an older wireless device to this network, you might need to provide this security key |   |
|   | 894g-eyd5-g5wb                                                                                                    |   |
|   | You can <u>print these network settings</u> for future reference.                                                                       |   |
|   | For gaming consoles or computers running Windows XP, <u>copy the network profile to a USB drive</u> for<br>easier set up.               |   |
|   |                                                                                                    |   |
|   | Close                                                                                                    |   |

## Windows Vista®

Windows Vista<sup>®</sup> users may use the built-in wireless utility. If you are using another company's utility, please refer to the user manual of your wireless adapter for help with connecting to a wireless network. Most utilities will have a "site survey" option similar to the Windows Vista<sup>®</sup> utility as seen below.

If you receive the **Wireless Networks Detected** bubble, click on the center of the bubble to access the utility.

or

Right-click on the wireless computer icon in your system tray (lower-right corner next to the time). Select **Connect to a network**.

The utility will display any available wireless networks in your area. Click on a network (displayed using the SSID) and click the **Connect** button.

If you get a good signal but cannot access the Internet, check you TCP/ IP settings for your wireless adapter. Refer to the **Networking Basics** section in this manual for more information.

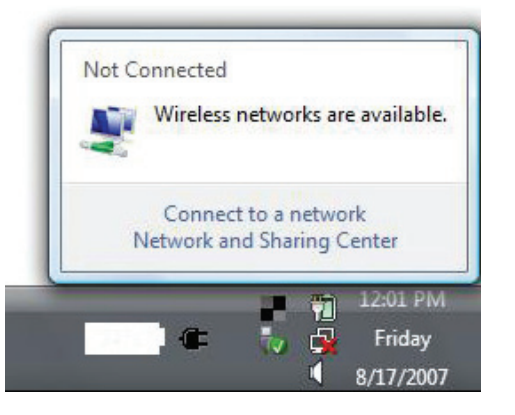

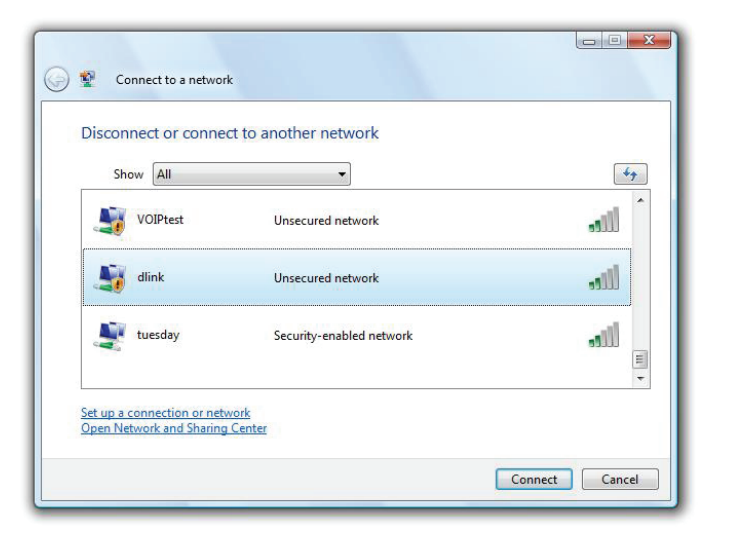

### WPA/WPA2

It is recommended to enable wireless security (WPA/WPA2) on your wireless router or access point before configuring your wireless adapter. If you are joining an existing network, you will need to know the security key or passphrase being used.

1. Open the Windows Vista<sup>®</sup> Wireless Utility by right-clicking on the wireless computer icon in your system tray (lower right corner of screen). Select **Connect to a network**.

2. Highlight the Wi-Fi name (SSID) you would like to connect to and click **Connect**.

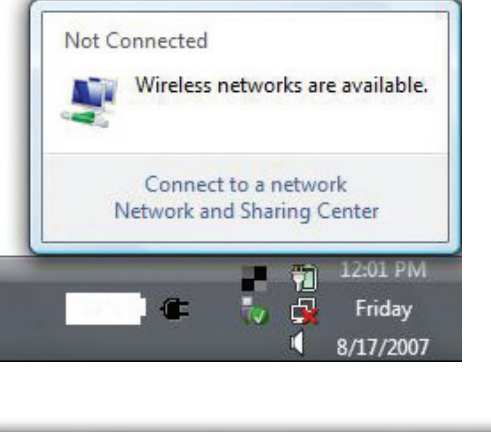

| Connect to a networ                        | k                        |                |
|--------------------------------------------|--------------------------|----------------|
| Show All                                   | •                        | <b>4</b> 7     |
| VOIPtest                                   | Unsecured network        | Îllee          |
| J dlink                                    | Unsecured network        | lite           |
| tuesday                                    | Security-enabled network |                |
| Set up a connection or network and Sharing | <u>vork</u><br>Center    |                |
|                                            |                          | Connect Cancel |

3. Enter the same security key or passphrase (Wi-Fi password) that is on your router and click **Connect**.

It may take 20-30 seconds to connect to the wireless network. If the connection fails, please verify that the security settings are correct. The key or passphrase must be exactly the same as on the wireless router.

| Туре   | the network security key or passphrase for Candy                                     |
|--------|--------------------------------------------------------------------------------------|
| The p  | erson who setup the network can give you the key or passphrase.                      |
| Securi | ty key or passphrase:                                                                |
| Dis    | play characters                                                                      |
| -      | If you have a <u>USB flash drive</u> with network settings for Candy, insert it now. |

### WPS/WCN 2.0

The router supports Wi-Fi protection, referred to as WCN 2.0 in Windows Vista<sup>®</sup>. The following instructions for setting this up depends on whether you are using Windows Vista<sup>®</sup> to configure the router or third party software.

When you first set up the router, Wi-Fi protection is disabled and not configured. To enjoy the benefits of Wi-Fi protection, the router must be both enabled and configured. There are three basic methods to accomplish this: use Windows Vista's built-in support for WCN 2.0, use software provided by a third party, or manually configure.

If you are running Windows Vista<sup>®</sup>, log into the router and click the **Enable** checkbox in the **Basic** > **Wireless** section. Use the Current PIN that is displayed on the **Advanced** > **Wi-Fi Protected Setup** section or choose to click the **Generate New PIN** button or **Reset PIN to Default** button.

| PIN SETTINGS |                                       |
|--------------|---------------------------------------|
| Current      | PIN : 53468734                        |
|              | Reset PIN to Default Generate New PIN |

If you are using third party software to set up Wi-Fi Protection, carefully follow the directions. When you are finished, proceed to the next section to set up the newly-configured router.

## Windows® XP

Windows<sup>®</sup> XP users may use the built-in wireless utility (Zero Configuration Utility). The following instructions are for Service Pack 2 users. If you are using another company's utility, please refer to the user manual of your wireless adapter for help with connecting to a wireless network. Most utilities will have a "site survey" option similar to the Windows<sup>®</sup> XP utility as seen below.

If you receive the **Wireless Networks Detected** bubble, click on the center of the bubble to access the utility.

or

Right-click on the wireless computer icon in your system tray (lower-right corner next to the time). Select **View Available Wireless Networks**.

The utility will display any available wireless networks in your area. Click on a Wi-Fi network (displayed using the SSID) and click the **Connect** button.

If you get a good signal but cannot access the Internet, check you TCP/ IP settings for your wireless adapter. Refer to the **Networking Basics** section in this manual for more information.

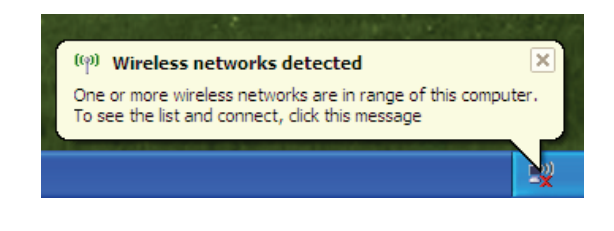

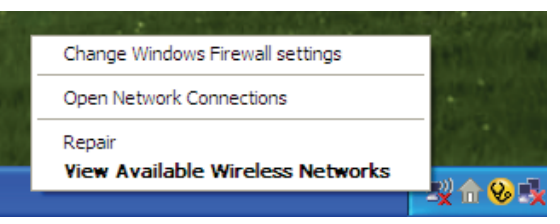

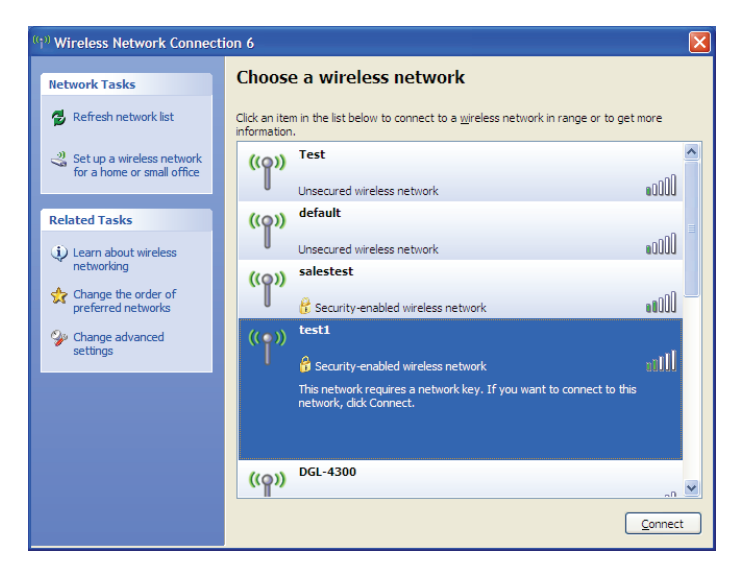

### WPA/WPA2

It is recommended to enable WPA on your wireless router or access point before configuring your wireless adapter. If you are joining an existing network, you will need to know the WPA key being used.

1. Open the Windows<sup>®</sup> XP Wireless Utility by right-clicking on the wireless computer icon in your system tray (lower-right corner of screen). Select **View Available Wireless Networks**.

2. Highlight the Wi-Fi network (SSID) you would like to connect to and click **Connect**.

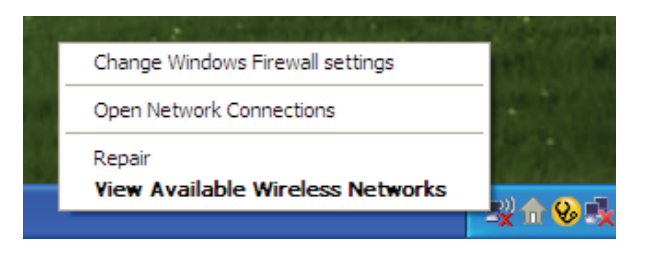

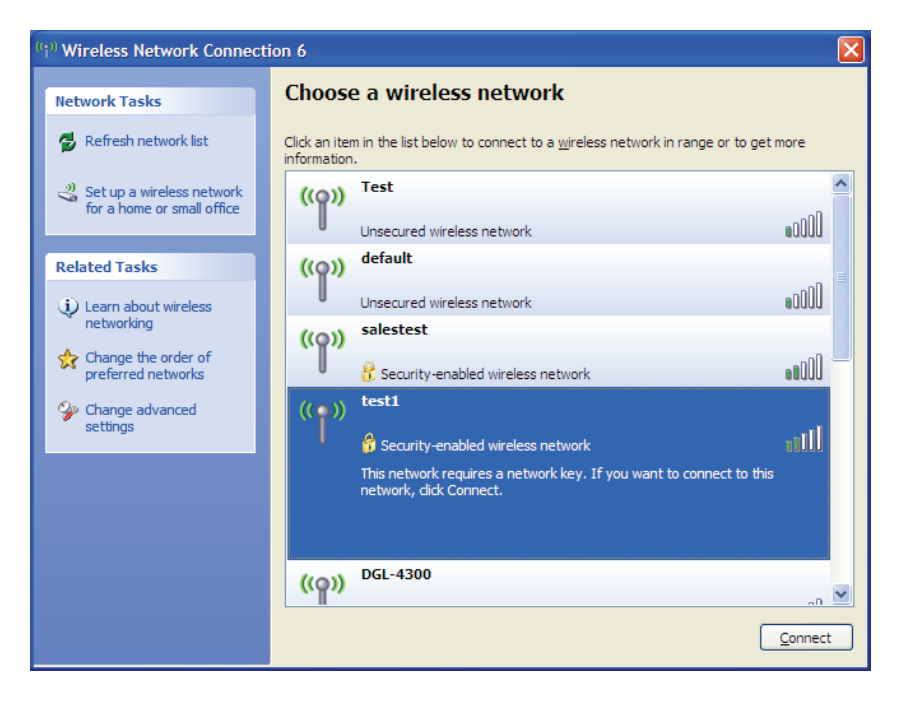

Section 5 - Connecting to a Wireless Network

3. The **Wireless Network Connection** box will appear. Enter the WPA-PSK Wi-Fi password and click **Connect**.

It may take 20-30 seconds to connect to the wireless network. If the connection fails, please verify that the WPA-PSK settings are correct. The Wi-Fi password must be exactly the same as on the wireless router.

| Wireless Network Conne                                      | ection 🔀                                                                                                 |
|-------------------------------------------------------------|----------------------------------------------------------------------------------------------------|
| The network 'test1' requires a key helps prevent unknown ir | a network key (also called a WEP key or WPA key). A network<br>ntruders from connecting to this network. |
| Type the key, and then click                                | Connect.                                                                                                 |
| Network <u>k</u> ey:                                        |                                                                                                    |
| Confirm network key:                                        |                                                                                                    |
|                                                             | <u>C</u> onnect Cancel                                                                                   |

# Troubleshooting

This chapter provides solutions to problems that can occur during the installation and operation of the DWR-116. Read the following descriptions if you are having problems. (The examples below are illustrated in Windows<sup>®</sup> XP. If you have a different operating system, the screenshots on your computer will look similar to the following examples.)

#### 1. Why can't I access the web-based configuration utility?

When entering the IP address of the D-Link router (192.168.0.1 for example), you are not connecting to a website on the Internet or have to be connected to the Internet. The device has the utility built-in to a ROM chip in the device itself. Your computer must be on the same IP subnet to connect to the web-based utility.

- Make sure you have an updated Java-enabled web browser. We recommend the following:
  - Internet Explorer 6.0 or higher
  - Netscape 8 or higher
  - Mozilla 1.7.12 (5.0) or higher
  - Opera 8.5 or higher
  - Safari 1.2 or higher (with Java 1.3.1 or higher)
  - Camino 0.8.4 or higher
  - Firefox 1.5 or higher
- Verify physical connectivity by checking for solid link lights on the device. If you do not get a solid link light, try using a different cable or connect to a different port on the device if possible. If the computer is turned off, the link light may not be on.
- Disable any internet security software running on the computer. Software firewalls such as Zone Alarm, Black Ice, Sygate, Norton Personal Firewall, and Windows<sup>®</sup> XP firewall may block access to the configuration pages. Check the help files included with your firewall software for more information on disabling or configuring it.

- Configure your Internet settings:
  - Go to **Start** > **Settings** > **Control Panel**. Double-click the **Internet Options** lcon. From the **Security** tab, click the button to restore the settings to their defaults.
  - Click the **Connection** tab and set the dial-up option to Never Dial a Connection. Click the LAN Settings button. Make sure nothing is checked. Click **OK**.
  - Go to the **Advanced** tab and click the button to restore these settings to their defaults. Click **OK** three times.
  - Close your web browser (if open) and open it.
- Access the web management. Open your web browser and enter the IP address of your D-Link router in the address bar. This should open the login page for your the web management.
- If you still cannot access the configuration, unplug the power to the router for 10 seconds and plug back in. Wait about 30 seconds and try accessing the configuration. If you have multiple computers, try connecting using a different computer.

#### 2. What can I do if I forgot my password?

If you forgot your password, you must reset your router. Unfortunately this process will change all your settings back to the factory defaults. To reset the router, locate the reset button (hole) on the rear panel of the unit. With the router powered on, use a paperclip to hold the button down for 10 seconds. Release the button and the router will go through its reboot process. Wait about 30 seconds to access the router. The default IP address is 192.168.0.1. When logging in, the username is **admin** and leave the password box empty.

## **Wireless Modes**

There are basically two modes of networking:

- Infrastructure All wireless clients will connect to an access point or wireless router.
- Ad-Hoc Directly connecting to another computer, for peer-to-peer communication, using wireless network adapters on each computer, such as two or more WNA-2330 wireless network Cardbus adapters.

An Infrastructure network contains an Access Point or wireless router. All the wireless devices, or clients, will connect to the wireless router or access point.

An Ad-Hoc network contains only clients, such as laptops with wireless cardbus adapters. All the adapters must be in Ad-Hoc mode to communicate.

# **Networking Basics**

#### **Check your IP address**

After you install your new D-Link adapter, by default, the TCP/IP settings should be set to obtain an IP address from a DHCP server (i.e. wireless router) automatically. To verify your IP address, please follow the steps below.

Click on **Start** > **Run**. In the run box type *cmd* and click **OK**. (Windows<sup>®</sup> Vista<sup>™</sup> users type *cmd* in the **Start Search** box.)

At the prompt, type *ipconfig* and press Enter.

This will display the IP address, subnet mask, and the default gateway of your adapter.

If the address is 0.0.0, check your adapter installation, security settings, and the settings on your router. Some firewall software programs may block a DHCP request on newly installed adapters.

| 🖎 C:\WINDOWS\system32\cmd.exe                                                                                                    | - 🗆 ×    |
|----------------------------------------------------------------------------------------------------|----------|
| Microsoft Windows XP [Version 5.1.2600]<br>(C) Copyright 1985–2001 Microsoft Corp.                                               | <b>_</b> |
| C:\Documents and Settings≻ipconfig                                                                                               |          |
| Windows IP Configuration                                                                                                    |          |
| Ethernet adapter Local Area Connection:                                                                                          |          |
| Connection-specific DNS Suffix . : dlink<br>IP Address : 10.5.7.114<br>Subnet Mask : 255.255.255.0<br>Default Gateway : 10.5.7.1 |          |
| C:\Documents and Settings>_                                                                                                    |          |
|                                                                                                    |          |
|                                                                                                    | -        |

#### Statically Assign an IP address

If you are not using a DHCP capable gateway/router, or you need to assign a static IP address, please follow the steps below:

#### Step 1

 Windows° Vista<sup>™</sup> Click on Start > Control Panel > Network and Internet > Network and Sharing Center > Manage Network Connections.

 Windows° XP Click on Start > Control Panel > Network Connections.

 Windows° 2000
 From the dealter windst slick Max Network Places > Properties

Windows<sup>®</sup> 2000 - From the desktop, right-click **My Network Places** > **Properties**.

#### Step 2

Right-click on the Local Area Connection which represents your network adapter and select Properties.

#### Step 3

Highlight Internet Protocol (TCP/IP) and click Properties.

#### Step 4

Click **Use the following IP address** and enter an IP address that is on the same subnet as your network or the LAN IP address on your router. **Example:** If the router's LAN IP address is 192.168.0.1, make your IP address 192.168.0.X where X is a number between 2 and 99. Make sure that the number you choose is not in use on the network. Set Default Gateway the same as the LAN IP address of your router (192.168.0.1). Set Primary DNS the same as the LAN IP address of your router (192.168.0.1). The Secondary DNS is not needed or you may enter a DNS server from your ISP.

#### Step 5

Click **OK** twice to save your settings.

| 'ou can get IP settings assigned<br>his capability. Otherwise, you ne<br>he appropriate IP settings. | automatically if your network supports<br>ed to ask your network administrator for |
|----------------------------------------------------------------------------------------------------|------------------------------------------------------------------------------------|
| Obtain an IP address autom                                                                           | natically                                                                          |
| Ose the following IP addres                                                                          | s:                                                                                 |
| IP address:                                                                                          | 192.168.0.52                                                                       |
| Subnet mask:                                                                                         | 255 . 255 . 255 . 0                                                                |
| Default gateway:                                                                                     | 192.168.0.1                                                                        |
| (1) Obtain DNIC convert addresse                                                                     | no deservation allo                                                                |
| O Use the following DNS server                                                                       | er addresses:                                                                      |
| Preferred DNS server:                                                                                | 192.168.0.1                                                                        |
| Alternate DNS server:                                                                                |                                                                                    |
|                                                                                                    |                                                                                    |
|                                                                                                    | Advanced                                                                           |
|                                                                                                    |                                                                                    |

# **Technical Specifications**

#### Data Rates \*\*

300,150,135,120,90,60,45,30,15 Mbps in 802.11n mode 6/9/11/12/18/24/36/48/54Mbps in 802.11g mode 1/2/5.5/11Mbps in 802.11b mode

#### Standards

IEEE 802.11n compliant (2Tx2R) IEEE 802.11b/g IEEE 802.3 IEEE 802.3u

#### Frequency

2.4 - 2.4835 GHz

#### Wireless Security 64/128-bit WEP (Wired Equivalent Privacy) WPA & WPA2 (Wi-Fi Protected Access)

#### **Firewall** IP Filtering Network Address Translation (NAT) MAC Filtering

**VPN** L2TP/PPTP/IPSEC VPN Pass-through

#### Ports

4 x LAN (RJ-45) 1x WAN 1 x USB

#### Antenna

2 x External 5 dBiWi-Fi antenna

#### **LED Status Indicators**

3G / 4G LTE WAN Wi-Fi LAN 1, LAN 2, LAN 3, LAN 4

**Power** External 5 V DC 2 A power adapter

**Dimensions (L x W x H)** • 148.5 x 113.5 x 25 mm (5.85 x 4.47 x .98 inches)

**Operating Temperature** Operating: 0 to 40 °C (32 to 104 °F)

**Operating Humidity** Operating: 10% to 95% non-condensing

#### Federal Communication Commission Interference Statement

This device complies with Part 15 of the FCC Rules. Operation is subject to the following two conditions:

(1) this device may not cause harmful interference and

(2) this device must accept any interference received, including interference that may cause undesired operation

You are cautioned that changes or modifications not expressly approved by the party responsible for compliance could void your authority to operate the equipment.

This equipment has been tested and found to comply with the limits for a lass B digital device, pursuant to Part 15 of the FCC Rules. These limits are designed to provide reasonable protection against harmful interference in a residential installation. This equipment generates, uses and can radiate radio frequency energy and, if not installed and used in accordance with the instructions, may cause harmful interference to radio communications. However, there is no guarantee that interference will not occur in a particular installation. If this equipment does cause harmful interference to radio or television reception, which can be determined by turning the equipment off and on, the user is encouraged to try to correct the interference by one or more of the following measures:

- Reorient or relocate the receiving antenna.
- Increase the separation between the equipment and receiver.
- Connect the equipment into an outlet on a circuit different from that to which the receiver is connected.
- Consult the dealer or an experienced radio/TV technician for help.

#### **IMPORTANT NOTE:**

FCC Radiation Exposure Statement:

This equipment complies with FCC radiation exposure limits set forth for an uncontrolled environment. This equipment should be installed and operated with minimum distance 20cm between the radiator & your body.